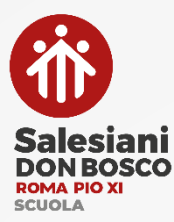

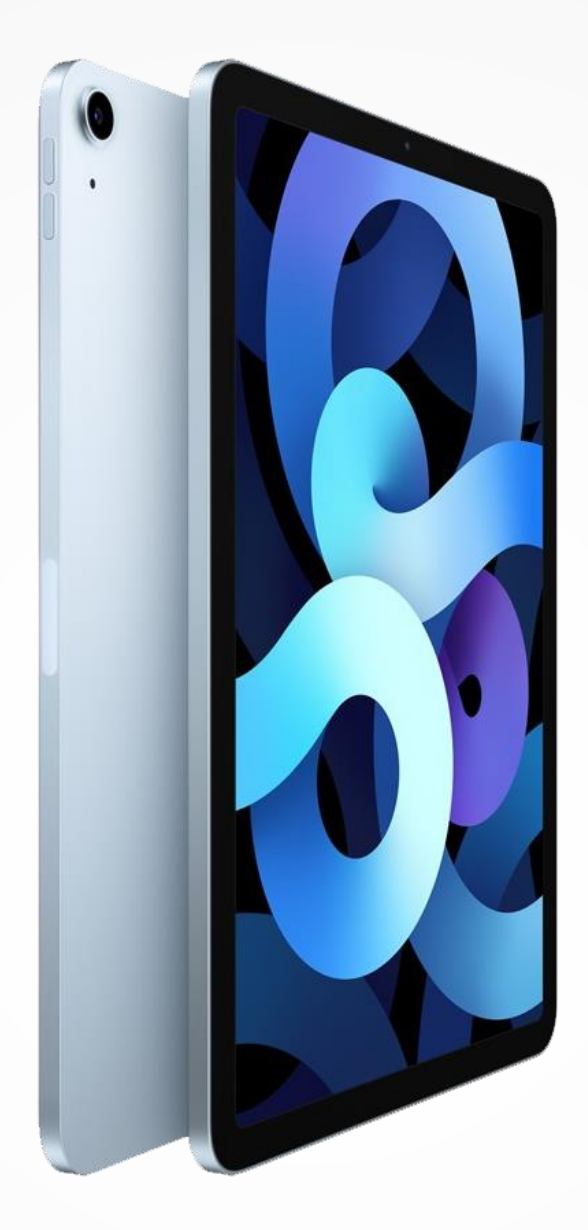

# Guida

Salvataggio dei propri dati a conclusione del percorso scolastico

## A chi serve questa guida?

**1.** A chi **conclude** il percorso di **Scuola media** e non si iscriverà presso i nostri Licei

> 2. A chi conclude il percorso di Scuola superiore

> > **3.** A chi si **trasferisce** presso un'altra scuola

### Perché questa guida?

Quando sei entrato nella scuola del Pio XI, hai ricevuto un'identità digitale **nomecognome@pioundicesimo.org**, a cui sono associati tutti i servizi Apple e Google che hai potuto utilizzare per la didattica.

Finito il tuo percorso, il tuo account verrà disattivato. Una volta avvenuta la disattivazione, **i propri dati saranno cancellati in modo irreversibile**.

Al termine del proprio percorso, è dunque fondamentale **salvare i dati** che vogliono essere conservati.

La **disattivazione** di tutti i servizi Apple e Google avverrà **l'8 dicembre** dell'anno scolastico successivo a quello concluso.

Per qualunque problema puoi contattarci scrivendo a **digitale@pioundicesimo.org**, ma ti chiediamo di farlo solo dopo aver provato a seguire questa guida.

## Quali passi fare?

- 1. Salvare tutti i tuoi dati iCloud
- 2. Salvare tutti i tuoi dati Google
- 3. Salvare tutte le tue note dall'App **Notability**
- 4. Inizializzare il tuo iPad per disconnetterlo dal sistema della scuola

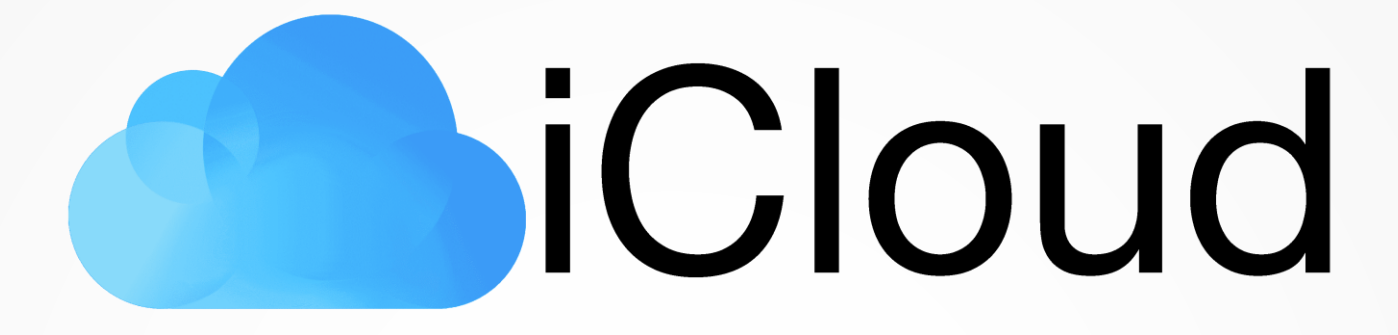

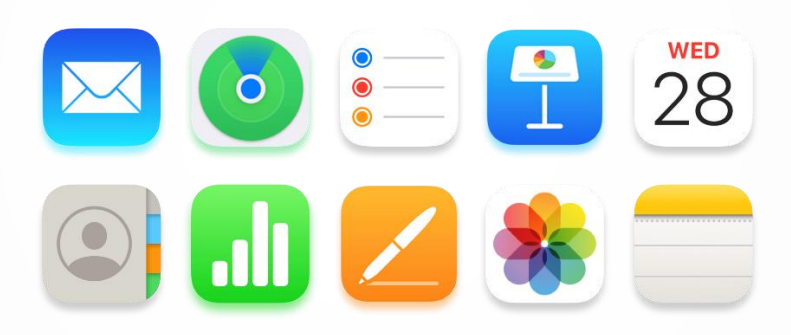

#### Come scaricare i tuoi dati

Note, Foto, Calendari, Contatti, Segnalibri, Files e documenti di iCloud drive

#### Come scaricare i tuoi dati iCloud

Note, Foto, Calendari, Contatti, Segnalibri, Files e documenti di iCloud drive

Attraverso questa procedura puoi scaricare sul tuo Pc/Mac tutti i dati contenuti sul tuo spazio iCloud della scuola: Note, Foto, Calendari, Contatti, Segnalibri, Files e documenti di iCloud drive.

Segui questi passi

- 1. Vai su https://privacy.apple.com/
- 2. Fai **accesso** con il tuo **Apple ID** della scuola nomecognome@pioundicesimo.org e la tua **Password** \*
- 3. Clicca su Richiedi una copia dei tuoi dati
- 4. Seleziona dalla lista i dati che vuoi scaricare
- 5. Clicca su Continua
- 6. Scegli la dimensione massima dei file
- 7. Clicca su Completa la Richiesta

Il sistema preparerà tutti i tuoi files e li renderà scaricabili.

La procedura potrebbe richiedere fino a sette giorni.

Puoi consultare e **controllare lo stato** della tua richiesta andando su https://privacy.apple.com/account

Una volta pronto, potrai scaricare il pacchetto con i tuoi file.

\* Se non ricordi i tuoi dati, contatta l'animatore digitale a digitale@pioundicesimo.org

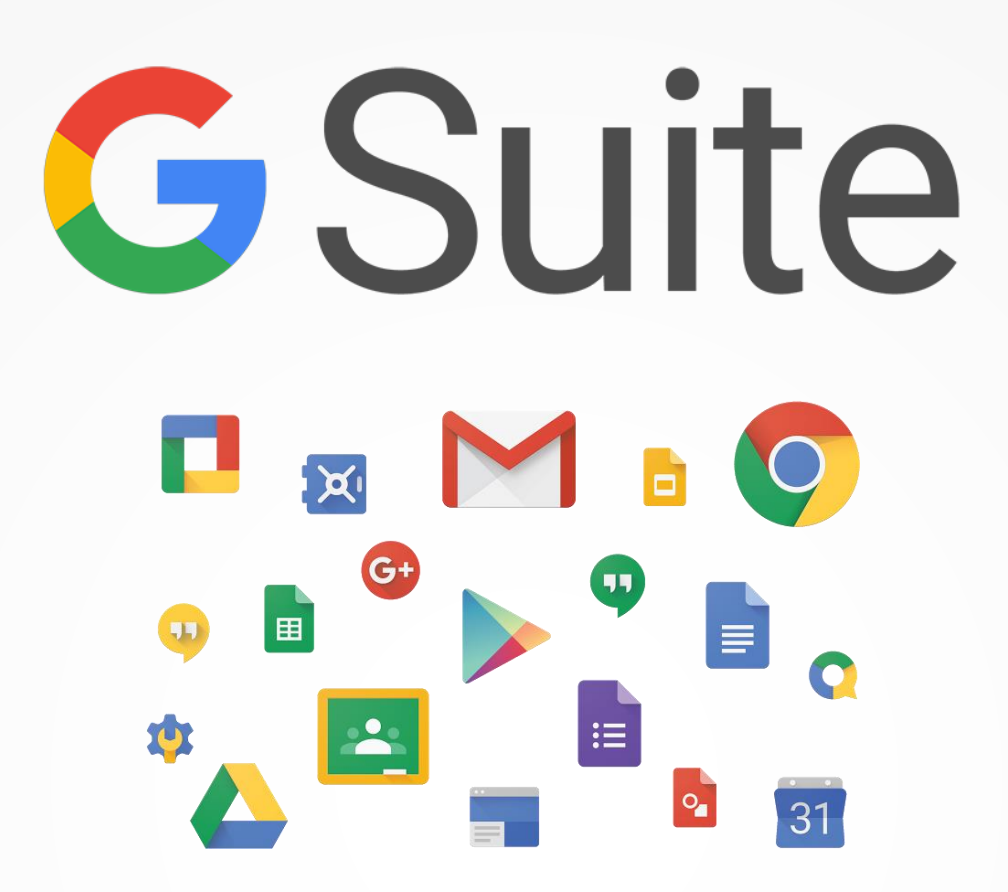

#### Come salvare i tuoi dati

di Google Drive, Gmail e degli altri servizi Google

#### Scaricare i tuoi file Google Drive

E copiarli sul proprio Pc/Mac

Attraverso questa procedura puoi salvare tutti i dati presenti nello spazio di Google Drive relativo all'account della scuola nomecognome@pioundicesmo.org

Segui questi passi

- 1. Accedi al tuo spazio andando su https://drive.google.com/
- 2. Entra con le credenziali del tuo account della scuola nomecognome@pioundicesimo.org \*
- 3. Seleziona nella colonna di sinistra "Il mio Drive"
- 4. Seleziona il file o la cartella che intendi scaricare
- 5. **Scarica** sul tuo Pc/Mac tutti i dati che vuoi salvare dal menù apertosi o, in alternativa, fai clic sull'icona : e Scarica

#### Scaricare i tuoi messaggi da Gmail

Attraverso questa procedura puoi salvare tutti i dati presenti nello spazio di Google Drive relativo all'account della scuola nomecognome@pioundicesmo.org

Segui questi passi

- 1. Vai su Gmail da un Pc/Mac da https://mail.google.com/
- 2. Entra con le credenziali del tuo account della scuola nomecognome@pioundicesimo.org \*
- 3. Entra nel **messaggio di posta** che vuoi salvare.
- 4. Clicca in alto a destra sull'icona : e scegli Scarica il messaggio

\* Se non ricordi i tuoi dati, contatta l'animatore digitale a digitale@pioundicesimo.org

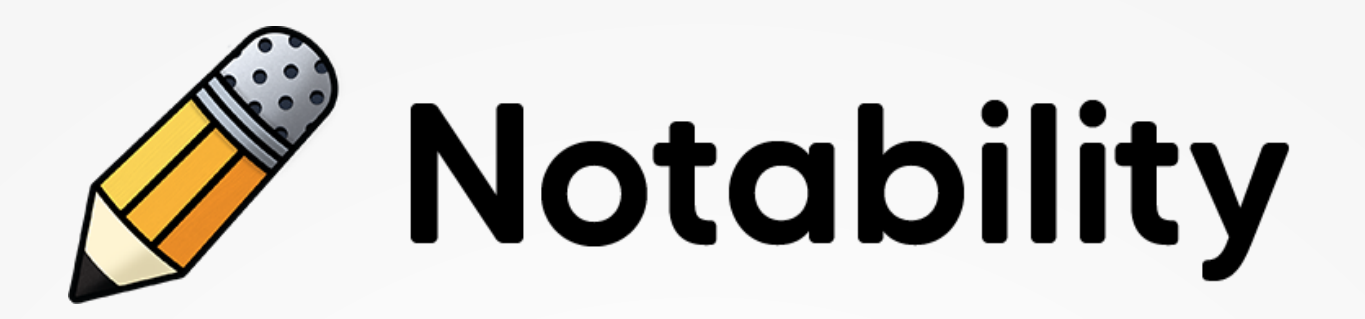

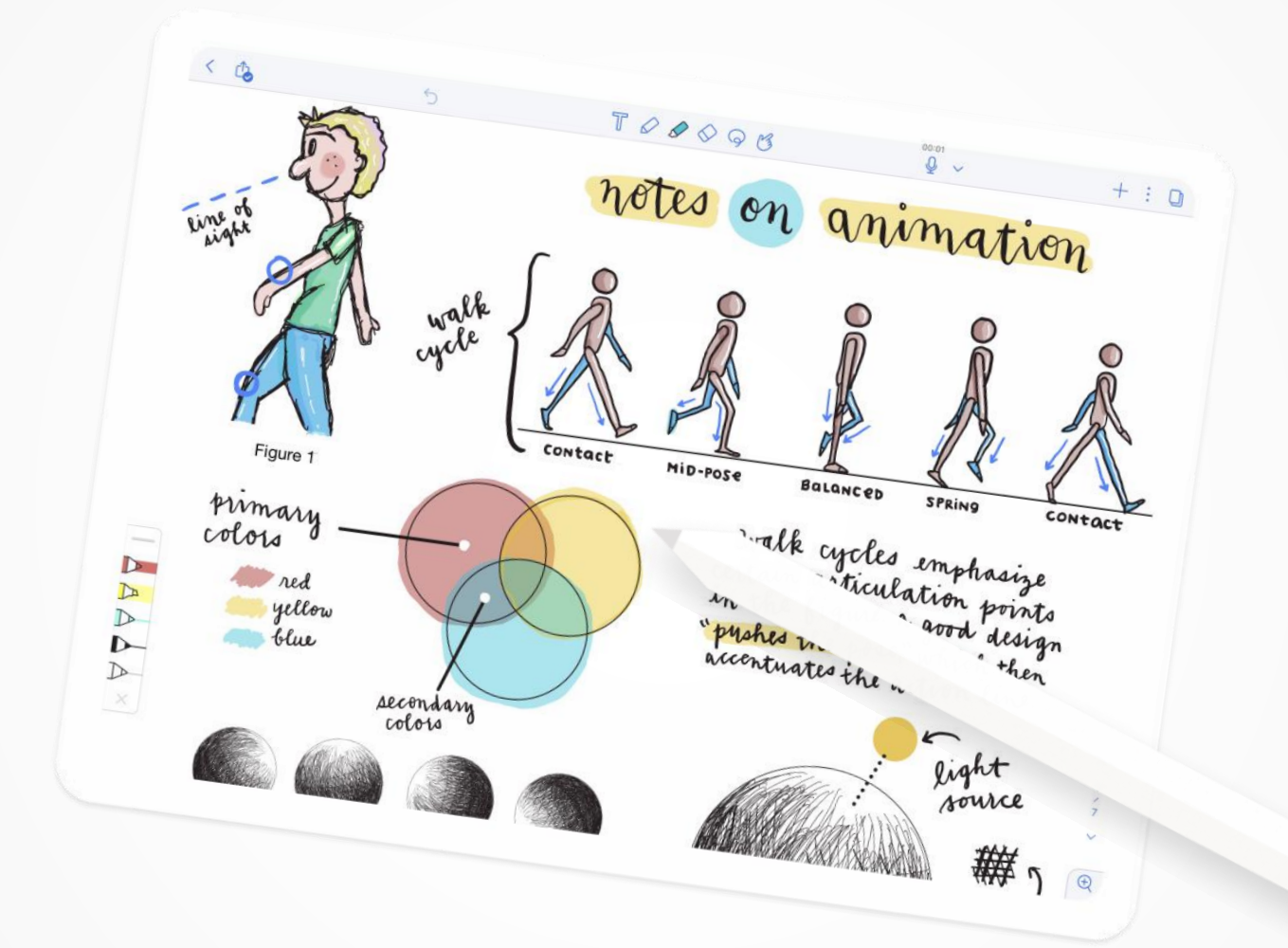

#### **Come salvare le tue note**

esportandole in Pdf, immagini o formato nota

#### Come salvare le tue note

esportandole in Pdf, immagini o formato nota

Nel tuo percorso all'interno della nostra scuola, hai potuto usufruire gratuitamente della **versione Plus** di Notability.

Una volta terminato il tuo percorso, questa licenza verrà disattivata e Notability tornerà nella sua **versione base**.

Questa guida serve a salvare tutte le note prima di inizializzare il tuo iPad.

Segui questi passi

- 1. Vai sull'App Notability
- 2. Dalla **Libreria** in alto a destra tocca l'icona  $\bigcirc$  e **Seleziona note**
- 3. Clicca su **Seleziona tutto** o, in alternativa, seleziona solo le note che ti desideri esportare
- 4. Clicca sull'icona di **condivisione** 📋
- 5. Scegli il formato del file e clicca su Condividi
- 6. Scegli la modalità che preferisci per esportare le tue note (Google Drive, salvataggio su File, Airdrop, Mail etc...)

A questo punto, trasferisci su un altro dispositivo o su un servizio personale di Drive cloud le tue note, per poi reimportarle nella tua App dopo aver inizializzato il tuo iPad.

# Jamf

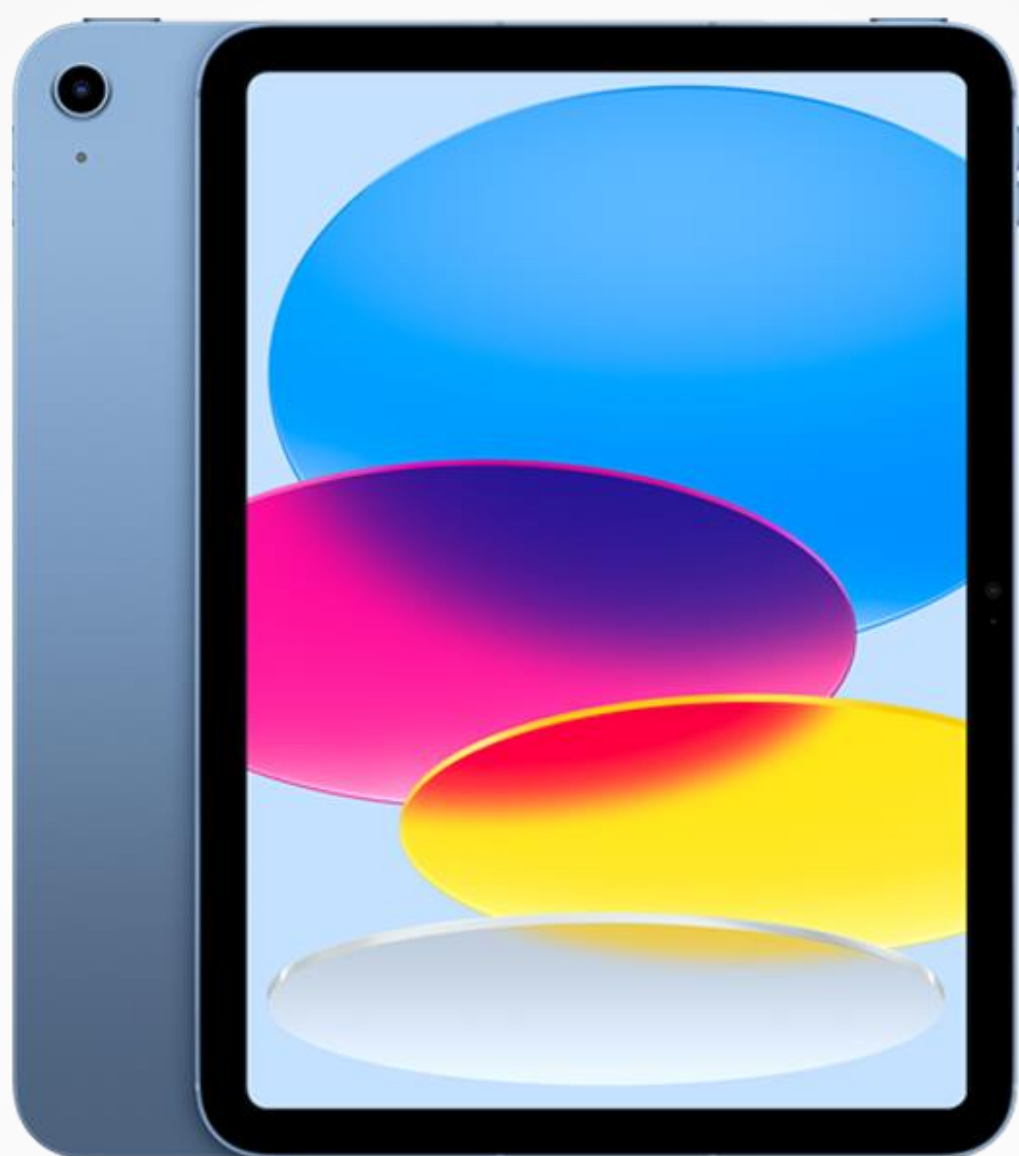

#### Disconnettere il tuo iPad

dal sistema di gestione della nostra scuola

#### **Disconnettere il tuo iPad**

dal sistema di gestione della nostra scuola

Una volta terminato il percorso presso la nostra scuola, il tuo iPad sarà disconnesso dal nostro sistema di gestione.

Per **rendere effettiva** l'uscita dal sistema, è necessario **inizializzare** il proprio iPad.

Per inizializzare il tuo iPad, segui questi passi

- Vai su Impostazioni
- > Generali
- > Trasferisci o inizializza iPad
- > Inizializza contenuto e impostazioni.

#### Attenzione

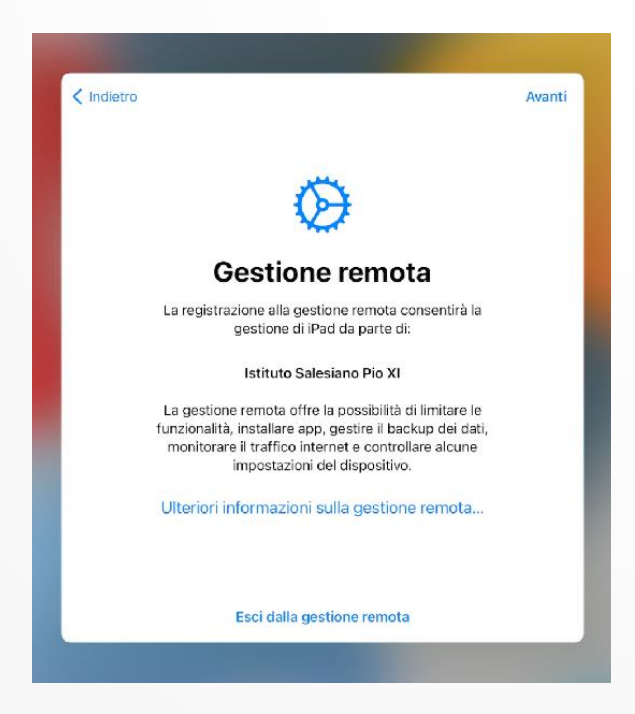

Eseguita l'inizializzazione del tuo iPad, durante la procedura di configurazione iniziale non dovrebbe più comparire la schermata di **Gestione remota** del tuo iPad da parte della nostra scuola.

Se questa schermata dovesse comparire ancora, contattaci scrivendo a digitale@pioundicesimo.org.

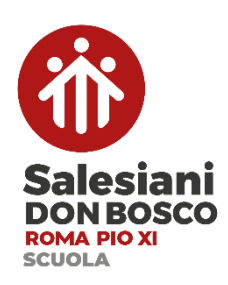